# NÝ VEFVERSLUN TANDUR.IS

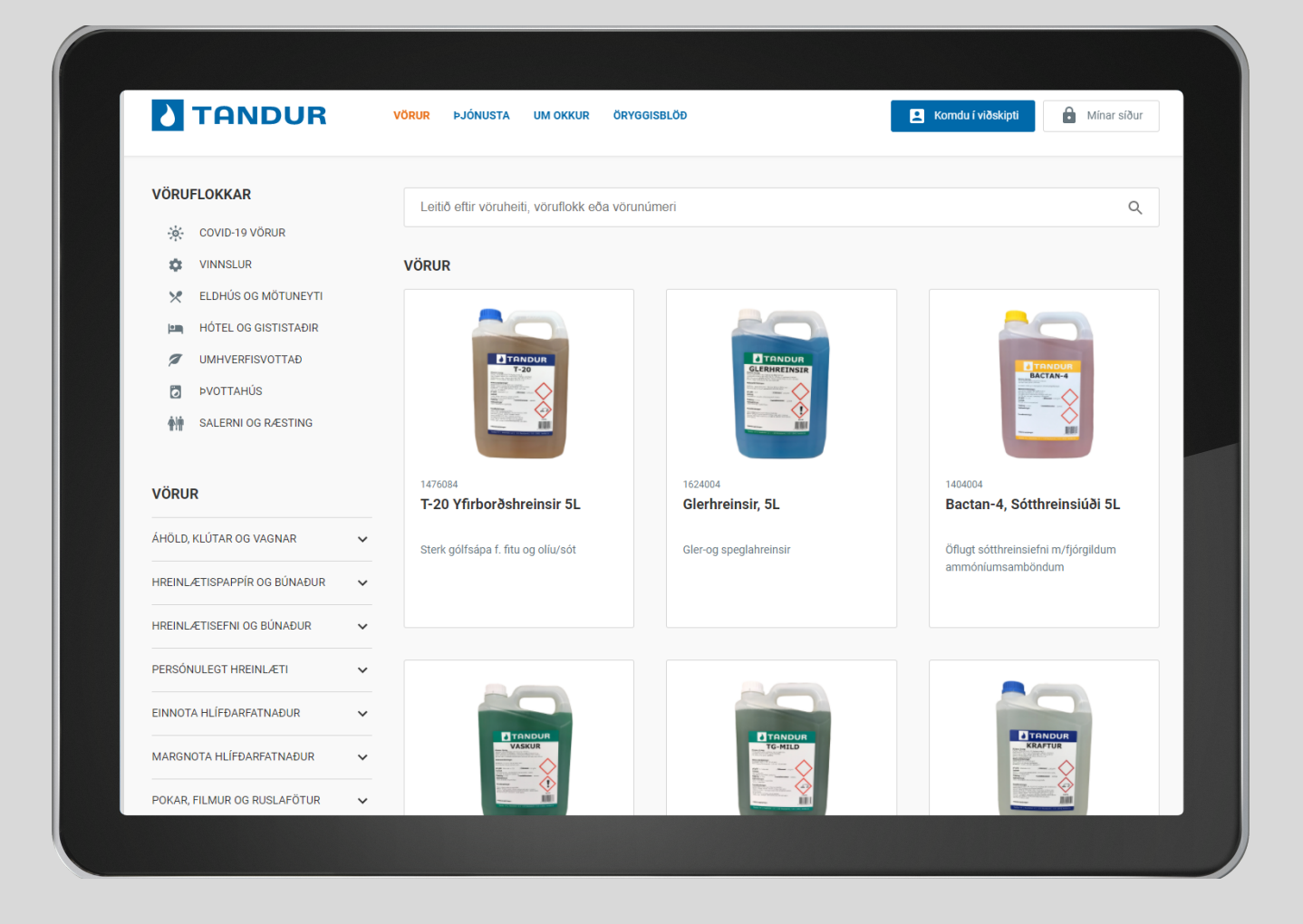

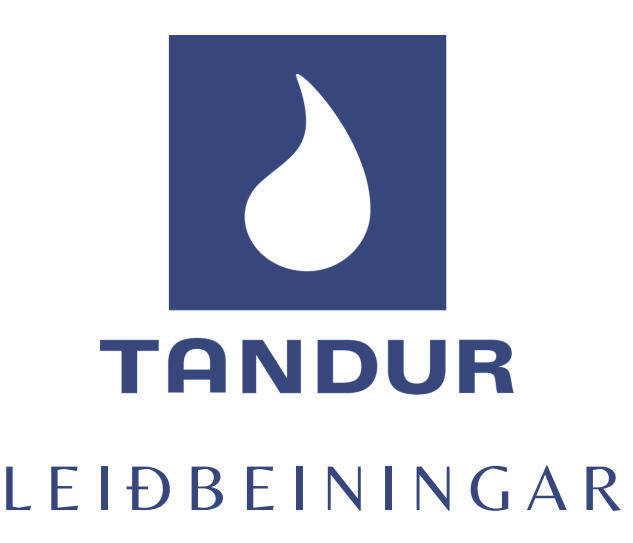

# Ný og endurbætt vefverslun 🗸

Við kynnum með stolti nýja og endurbætta vefverslun Tandurs. Í nýrri vefverslun má nálgast ýmsar upplýsingar sem munu einfalda og flýta fyrir aðgengi viðskiptavina okkar að vörum fyrirtækisins, upplýsingum og skilvirkari þjónustu í heild.

# Ýmsar upplýsingar má nálgast í nýrri vefverslun:

- Þú skráir þig inn á "Mínar síður" með þínum rafrænum skilríkjum eða íslykli.
- Viðskiptavinir sem eru ekki í reikningsviðskiptum hjá Tandri geta sótt um reikningsviðskipti með því að smella á**"Komdu í viðskipti"**
- Leitarglugginn ofarlega á síðunni einfaldar viðskiptavinum að finna vörur eftir heiti, vöruflokk eða vörunúmeri.

# • Vöruflokkar

- Covid-19 vörur
- Vinnslur
- Eldhús og mötuneyti
- Hótel og gististaðir
- Umhverfisvottað
- Þvottahús
- Salerni og ræsting
- **Tögg -** hægt er að ýta á ákveðin tögg inni í vöruflokkunum, sem dæmi: Inni í vöruflokknum hanskar er hægt að velja "duftfríir", "large". Þá sérðu bara hanska sem eru duftfríir og í stærð large.
- Live chat beint samband við starfsmann Tandurs á opnunartíma.
- **Þjónusta** hægt er að smella á "Hafa samband" og fylla út form og sölustjóri Tandurs hefur þá samband við viðkomandi.
- **Um okkur -** hægt er að smella á "Hafa samband", þar færðu beint samband við starfsmann Tandurs á Live chattinu.
- Öryggisblöð eru í flestum tilvikum bæði á íslensku og ensku. Það má einnig nálgast skjal um örugga meðhöndlun undir þessum flokki.

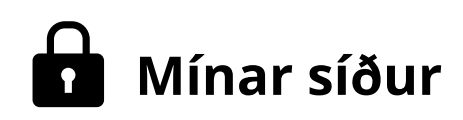

Viðskiptavinir Tandurs og nýir viðskiptavinir sem hafa fengið staðfestingu um stofnun reiknings geta sótt um aðgang að vefverslun undir "Mínum síðum".

# Skref 1:

Þú skráir þig inn með þínum rafrænum skilríkjum eða íslykli.

# Skref 2:

Þá birtist formið "Sækja um notanda". Viðskiptavinur sækir um aðgang á kennitölu fyrirtækis. Viðskiptavinur fær tölvupóst þegar aðgangurinn hefur verið virkjaður.

# Útstöðvar:

# Þegar fyrirtæki hefur nokkur heimilisföng/

útstöðvar undir sömu kennitölu þá sér viðkomandi allar útstöðvar á kennitölu fyrirtækisins og getur sótt um viðkomandi stað.

• Smella þarf á "sækja um" fyrir hverja útstöð sem viðkomandi má panta/sjá reikninga fyrir.

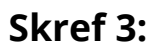

Þegar búið er að samþykkja notanda ætti viðskiptavinur að sjá eftirfarandi upplýsingar á mínum síðum:

## **Yfirlit:**

• Hér er hægt að sjá stöðu síðustu pantana og smella á "Hraðpanta" til að bæta þeim vörum beint í körfuna.

# **Pantanir:**

 Hér er hægt að sjá síðustu pantanir og sækja bókaða reikninga.

## **Hreyfingalisti:**

• Hér er hægt að velja dagsetningar og sækja yfirlit í Excelskjali.

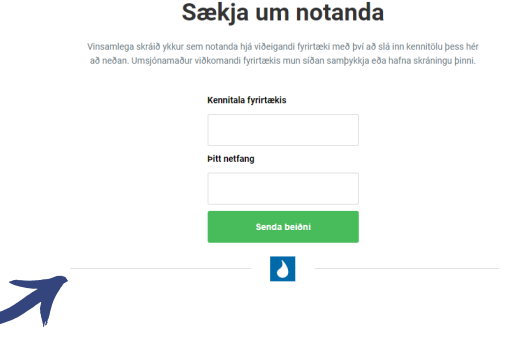

| Tandur hf                         |            | *       | Sækja um aðgang |                    | Bæta við notanda |
|-----------------------------------|------------|---------|-----------------|--------------------|------------------|
| OTENDUR                           |            |         |                 |                    |                  |
| NAFN                              | KENNITALA  | HLUTVE  | RK              | NETFANG            |                  |
| Berglind Hlin<br>Aðalsteinsdóttir | 1234567890 | Bókhali | d & Innkaup     | berglind@tandur.is | 1                |
| Oddný Blöndal<br>Ragnarsdóttir    | 1234567890 | Admin   |                 | oddny@tandur.is    | 1                |
| TSTÖÐVAR                          |            |         |                 |                    |                  |
| NAFN                              | LEITARNAFN |         | KENNITALA       |                    |                  |
| Tandur hf                         |            |         | 6206952110      |                    | SÆKJA UM         |
| Tandur hf                         | HVERAFOLD  |         | 6206952111      |                    | SÆRJA UM         |
| Tandur hf                         | STRANDGÖT  | TU HFJ. | 6206952112      |                    | SÆKJA UM         |
| Tandur hf                         | NÚPALIND   |         | 6206952113      |                    | S/EKJA UM        |

| REIKNINGSNÚMER | DAGSETNING | SAMTALS |             |         |
|----------------|------------|---------|-------------|---------|
| SR85092        | 03.03.2021 | 0 kr.   | AFGREITT HR | AÐPANTA |
| SP84238        | 24 02 2021 | 0 kr    | ASSOCIATE   | ΔΕΡΔΝΤΑ |
| 0004110        | 00.00.0001 | 0.1-    |             | 1001107 |
| 5804110        | 23.02.2021 | U KI.   | AFGREITT    | AĐPANTA |
| SR83635        | 18.02.2021 | 0 kr.   | AFGREITT    | AÐPANTA |
| SR83220        | 15.02.2021 | 0 kr.   | AFGREITT    | AÐPANTA |
| SR81536        | 29.01.2021 | 0 kr.   | AFGREITT    | AÐPANTA |

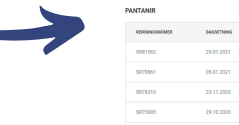

SÍÐUSTU PANTANIF

| 1 | PANTANIR      |            |        |            |          |                   |  |  |
|---|---------------|------------|--------|------------|----------|-------------------|--|--|
|   | REININGSMÜMER | EASSETNING | FUBLER | SAMTALS    |          |                   |  |  |
|   | 8881562       | 29.01.2021 |        | 0 kz.      | APRIMETT | 🙏 Sækja reikning  |  |  |
|   | SR(78861      | 05.01.2021 |        | 11.748 kz. | APRIMITY | 🙏 Saekja reikning |  |  |
|   | SR78310       | 23.11.2020 |        | 0 kz.      | APRIMITY | 🙏 Saekja reikning |  |  |
|   | SR75685       | 29.10.2020 |        | 0 kz.      | AFSHETT  | 🙏 Sakija reikning |  |  |
|   | 5869966       | 02.10.2020 |        | 12.198 kr. | APONETT  | 🙏 Sanija redining |  |  |
|   | SR67657       | 11.09.2020 |        | 10.534 kz. | APDRETT  | 🙏 Sakja relicing  |  |  |

# Mínar síður

# Notendur

- Hér sækir notandi um hjá viðeigandi fyrirtæki með því að slá inn kennitölu fyrirtækis.
- Hér getur stjórnandi bætt við notanda með að smella á "Bæta við notanda" og einnig valið um hlutverk notanda.

# Stillingar

 Byrja þarf á að skrá inn afhendingarstað áður en fyrsta pöntun er gerð.

## Verð

 Viðskiptavinur getur séð listaverð og afsláttarverð án virðisaukaskatts. Þegar vara er sett í körfu birtist heildarupphæð með virðisaukaskatti í körfunni.

# Mínar vörur - er ennþá í vinnslu 🎔

TF

YFIRLIT

• Hér getur viðskiptavinur séð sölusögu sína og smellt áður keyptum vörum beint í körfu.

|                                                                                       | Sækja um notanda                                                                                                    |
|---------------------------------------------------------------------------------------|----------------------------------------------------------------------------------------------------|
| 1                                                                                     | Vinsamlega skráló trósur sem notanda hjá viðetgandi fyrittæki með því að slá inn ke<br>að neðan. Umsjónamaður viðkomandi fyrittækis mun síðan samþykkja eða hafna r |
|                                                                                       | Kennitala fyrirtækis                                                                                                    |
|                                                                                       |                                                                                                    |
|                                                                                       | Proc methang                                                                                                    |
|                                                                                       | Senda belóni                                                                                                    |
| Hlutverk                                                                              |                                                                                                    |
| Admin                                                                                 |                                                                                                    |
|                                                                                       |                                                                                                    |
| Bókhald                                                                               | Innkaup Innkaup takm                                                                                                    |
| Bókhald                                                                               | Innkaup Innkaup takm                                                                                                    |
| BÖKhald                                                                               | Innkaup Innkaup takmo                                                                                                    |
| Bókhald<br>Ytelt paktaur heytrusalisti is<br>Breyta upplýsingum<br>Nim<br>Jón Jónsson | Innkaup Innkaup takma                                                                                                    |
| Bókhald                                                                               | Innkaup Innkaup takma<br>ottoova stillineaa<br>Keestala<br>123456-7890                                                                                              |
| Bókhald                                                                               | Innkaup Innkaup takma<br>ottoova stillineaa<br>Keestala<br>123456-7890                                                                                              |
| Bókhald                                                                               | Innkaup Innkaup takmi<br>ottoora stillingen<br>terretain<br>123456-7890<br>Postioner                                                                                |

| AND    | UR             | VÖRUR ÞJÓNUSTA | UM OKKUR   | ÖRYGGISBLÖÐ  | Berglind Hlín Aðalsteinsdóttir<br>Tandur Hf (6206952119) | • | Ä |
|--------|----------------|----------------|------------|--------------|----------------------------------------------------------|---|---|
| NTANIR | HREYFINGALISTI | NOTENDUR STILL | INGAR SAMP | YKKTAR VÖRUR |                                                          |   |   |
|        |                |                |            |              |                                                          |   |   |

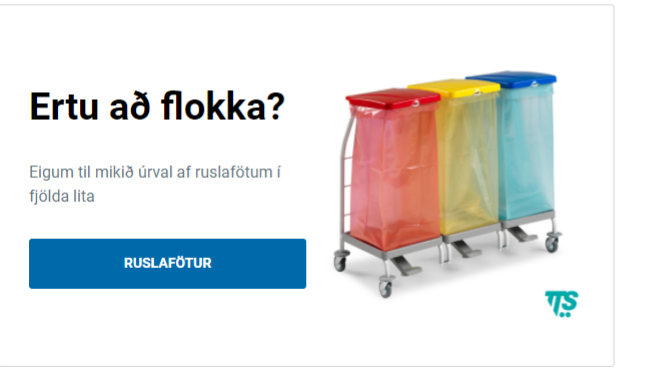

#### SÍÐUSTU PANTANIR

| REIKNINGSNÚMER | DAGSETNING | SAMTALS    |          |           |
|----------------|------------|------------|----------|-----------|
| SP21-01996     | 02.03.2021 | 24.293 kr. | ΜΟΤΤΕΚΙĐ | HRAÐPANTA |
| SR81562        | 07.01.2021 | 0 kr.      | AFGREITT | HRAÐPANTA |
| SR78861        | 05.01.2021 | 0 kr.      | AFGREITT | HRAÐPANTA |
| SR78310        | 23.12.2020 | 0 kr.      | AFGREITT | HRAÐPANTA |
| SR75685        | 29.10.2020 | 0 kr.      | AFGREITT | HRAÐPANTA |
| SR69966        | 02.10.2020 | 0 kr.      | AFGREITT | HRAĐPANTA |

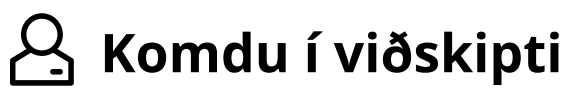

Nú geta viðskiptavinir sótt beint um reikningsviðskipti á vefsíðu Tandurs á einfaldan og öruggan hátt.

# Skref 1:

Smella á "Komdu í viðskipti" og svo á "Sækja um viðskipti"

# Skref 2:

Skrá sig inn með rafrænum skilríkjum eða íslykli.

# Skref 3:

Fylla út formið "Umsókn um reikningsviðskipti".

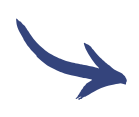

# Skref 4:

Það getur tekið allt að 2 virka daga að stofna nýja viðskiptavini hjá Tanduri. Tölvupóstur er sendur með öllum upplýsingum þegar viðskiptavinur hefur verið stofnaður.

Eftir að viðskiptavinur hefur verið stofnaður í sölukerfinu og fengið staðfestingu á tölvupósti er hægt að sækja um aðgang að vefverslun með því að smella á **"Mínar síður"** 

# Existent de la factoria de la factoria de la factor

Komdu í viðskipti

#### Umsókn um reikningsviðskipti

Vīnsamlegast athugið að það getur tekið allt að 2 virka daga að stofna nýja viðskiptavini í viðskipti hjá Tandur.

færð sendan tölvupóst með öllum upplýsingum þegar aðgangurinn hefur verið virkjaður.

leð því að sækja um reikningsviðskipti hjá Tandur hf. heimilar viðskiptamaður og ábyrgðamenn andur hf. að tilkynna vanskil sem varað hafa lengur en 40 daga til Creditinfo Lánstraust hf. til kráningar á skrá Creditinfo Lánstrausts hf. yfir vanskil og fleira.

#### a aðili sem sækir um reikningsviðskipti hja Tandur hf, með rafrænum skilnkjum skraist skjall em tengillður fyrirtækisins.

samlega athugið að Tandur selur vörur eingöngu til fyrirtækja og stofnanna.

#### Upplýsingar um fyrirtæki

.

| fang                                      | Póstnúmer |
|-------------------------------------------|-----------|
|                                           |           |
| L. C. C. C. C. C. C. C. C. C. C. C. C. C. | Simi      |
|                                           |           |

Upplýsingar um gjaldkera

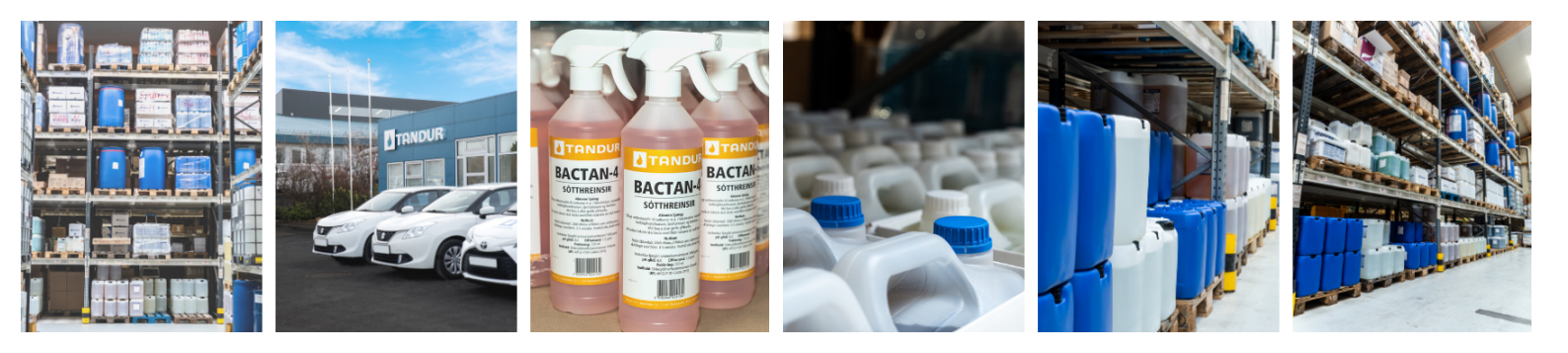

# Q Leitargluggi

Viðskiptavinur getur slegið inn vöruheiti, samheiti vöru, vöruflokk eða vörunúmer og fengið upp lista yfir vörur. Hægt er að velja viðeigandi vöru í leitarglugganum með að smella á grænu körfuna og varan fer þá beint í körfu.

| ۵                           | TANDUR                                            | VÖRUR ÞJ   | Tandur Hf (6206952119)                              |                                          |    |
|-----------------------------|---------------------------------------------------|------------|-----------------------------------------------------|------------------------------------------|----|
| VÖRU                        | FLOKKAR                                           | örtrefjakl |                                                     |                                          | Q  |
| *<br>*<br>*                 | COVID-19 VÖRUR<br>VINNSLUR<br>ELDHÚS OG MÖTUNEYTI | -          | Örtrefjaklútur þykkur 40cm blár 10 stk<br>489820-8  | Þitt verð Listaverð<br>2.369 kr 4.308 kr | Ħ  |
| 7                           | HÓTEL OG GISTISTAÐIR<br>UMHVERFISVOTTAÐ           | 20         | Örtrefjaklútur Taski 36cm blár 20 stk<br>489870G-8  | Þitt verð Listaverð   4.009 kr 7.289 kr  | Ħ  |
| 10<br>1                     | ÞVOTTAHÚS<br>SALERNI OG RÆSTING                   | 20         | Örtrefjaklútur Taski 36cm grænn 20 stk<br>489870G-G | Þitt verðListaverð4.009 kr7.289 kr       | ۲. |
| <b>/ÖRU</b><br>ÁHÖLD,       | <b>R</b><br>KLÚTAR OG VAGNAR                      | _ <b>\</b> | Örtrefjaklútur gler 40cm blár 10 stk<br>489830-8    | bitt verð Listaverð   2.539 kr 4.616 kr  | Ä  |
| HREINLÆTISPAPPÍR OG BÚNAÐUR |                                                   | *          | SJÁ ALLAR 16 NIÐU                                   | RSTÖÐUR                                  |    |

# Vöruflokkar og vörur

## Vöruflokkar

Hægt er að skoða 7 mismunandi vöruflokka og sjá hvaða vörur tilheyra hverjum vöruflokki. Sem dæmi geta þeir sem eru að panta fyrir hótel farið inn í vöruflokkinn "Hótel og gististaðir" og fundið vörur sem henta vel fyrir hótelrekstur.

## Vörur

Undir "Vörur" eru 9 mismunandi flokkar og hver þeirra er með undirflokk. Inni í undirflokkunum eru **tögg** til þess að einfalda fyrir viðskiptavinum að sía út eða finna vöru sem verið er að leita eftir.

**Dæmi:** Inni í vöruflokknum "Klútar og svampar" er hægt að velja taggið "örtrefjaklútar". Þá sérðu bara alla örtrefjaklúta.

#### VÖRUFLOKKAR

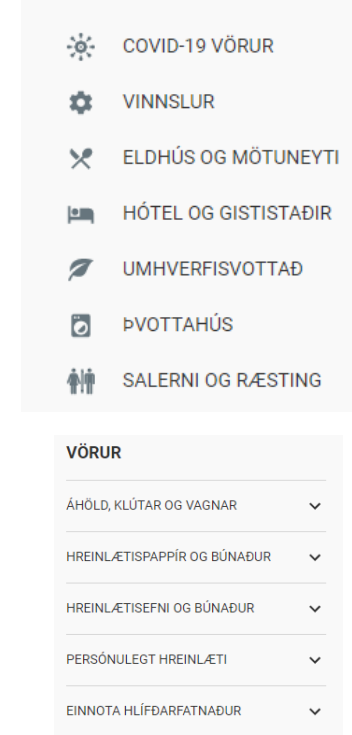

| NOTA HLÍFÐARFATNAÐUR      | ~ |
|---------------------------|---|
| RGNOTA HLÍFÐARFATNAÐUR    | ~ |
| KAR, FILMUR OG RUSLAFÖTUR | ~ |
| AN ÁHÖLD                  | ~ |

MA

PO

VÉLAR, BLÁSARAR OG FYLGIHLUTIR 🗸

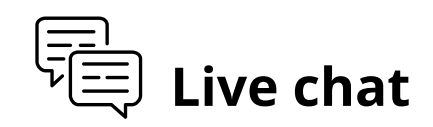

Hægt er að fá **beint samband** við starfsmann Tandurs í gegnum "Live chat" möguleikann alla virka daga milli kl. 8 og 16. Á öðrum tímum þegar skrifstofur Tandurs eru lokaðar getur viðkomandi sent fyrirspurn á "Live chattinu". Viðkomandi fær svar við fyrirspurn sinni gegnum tölvupóst eins fljótt og mögulegt er eða næsta virka dag.

**> 0** 

**Live chat** hnappurinn er neðst í hægra horninu. Þegar smellt er á hnappinn opnast spjallglugginn. Viðskiptavinur setur inn nafn sitt og netfang og síðan getur hann sent fyrirspurn eða ábendingu og fengið svar fljótt og örugglega.

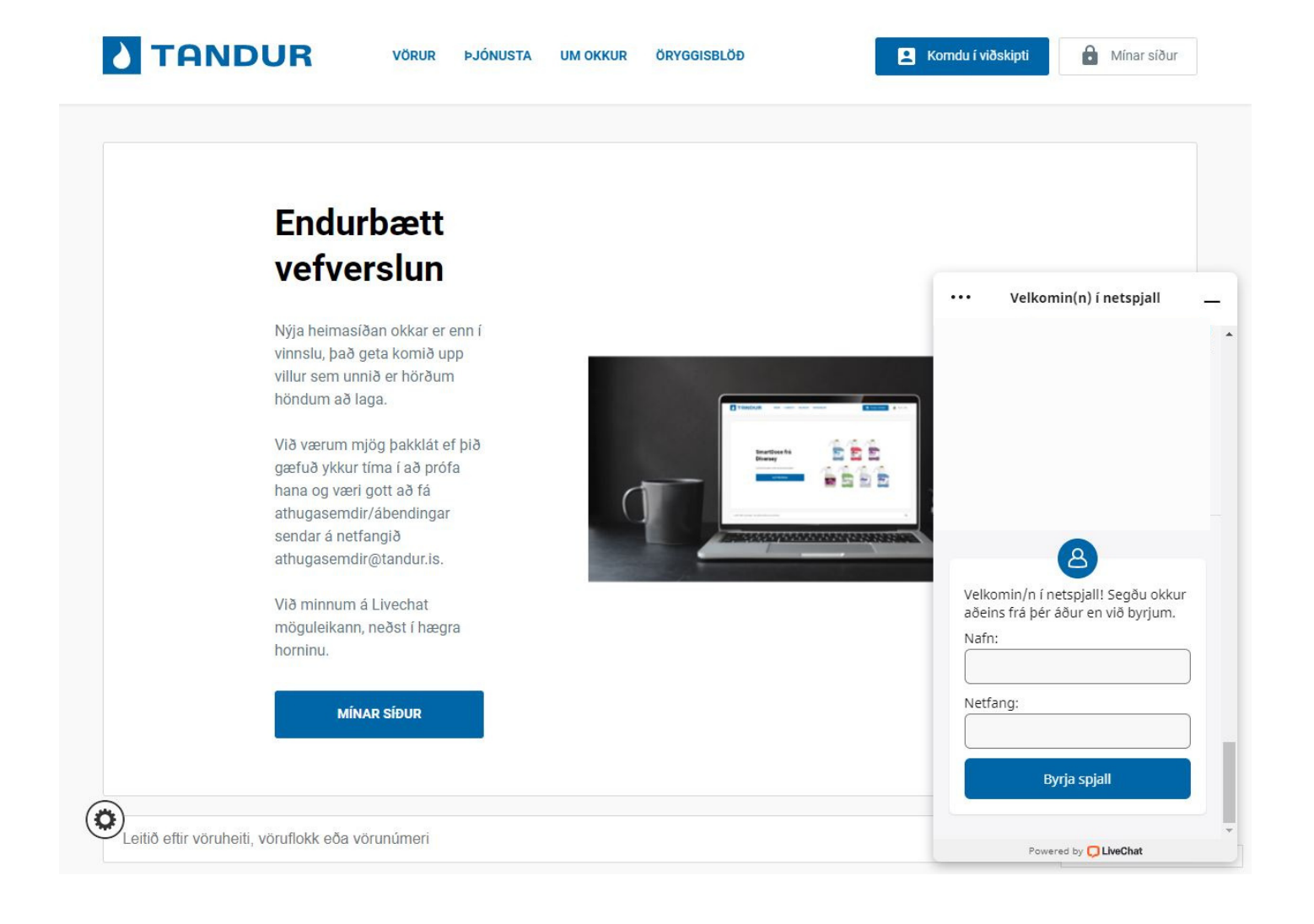

# Þjónusta

# Þjónusta

Hér má finna upplýsingar um þjónustu sem Tandur býður upp á. Ef smellt er á hnappinn "Hafa samband" er hægt að fylla út form sem sendist beint á sölustjóra Tandurs.

# Afgreiðslutími

Hægt er að sjá upplýsingar um opnunartíma og dreifingakerfi Tandurs.

# eSmiley

Upplýsingar um rafrænt HACCP eftirlitskerfi frá eSmiley.

# Um okkur

## Um okkur

Hér má sjá upplýsingar um starfsemi, staðsetningu, símanúmer og netfang Tandurs. Einnig má sjá staðsetningu og símanúmer Tækniþjónustunnar.

# Starfsfólk

Hér má sjá lista yfir starfsfólk Tandurs. Hægt er að smella á símanúmer og netfang viðkomandi starfsmanns og er því auðvelt að hafa samband við okkur.

# Umhverfismál

Hér er hægt að lesa um umhverfisstefnu Tandurs og þau umhverfisverkefnu sem fyrirtækið er aðili að.

# Endursöluaðilar

Hér má finna lista yfir alla endursöluaðila Tandurs en þá má finna víðs vegar um landið.

# Skilmálar

Hér má lesa skilmála Tandurs í heild, meðal annars hvað varðar vöruafhendingu, vöruskil, reikningsviðskipti og fleira.

#### ÞJÓNUSTA Fagleg og framúrskarandi þjónusta

og gott aðgengi viðskiptavina að sérfræðingum Hjá fyrirtækinu starfa bæði efna- og tæknifræðingar með

#### áralanga reynslu og hafa viðskiptavinir beinan þeim varðandi ráðgjöf og leiðbeiningar.

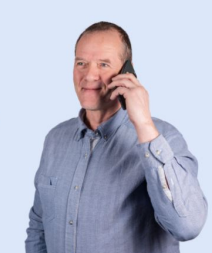

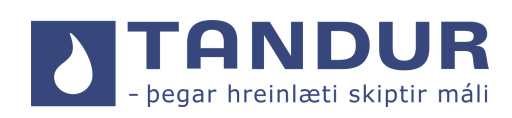

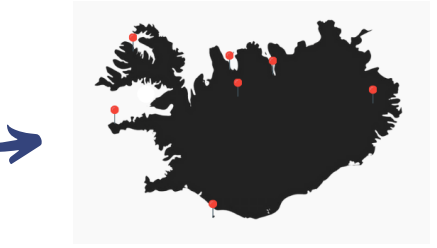

# Öryggisblöð

# Öryggisblöð

Hér má finna öryggisblöð fyrir öll hreinsiefni sem Tandur framleiðir, flytur inn og selur.

| VÖRUHEITI                    | ÖRYGGISBLÖÐ (MSDS)               |
|------------------------------|----------------------------------|
| Alhreinsir sótthreinsir 1L   | 👃 <u>Íslenska</u> 👃 <u>Enska</u> |
| Alhreinsir sótthreinsir 20 L | 🍌 <u>Íslenska</u> 🍌 <u>Enska</u> |
| Alhreinsir sötthreinsir 5L   | 👃 <u>Íslenska</u> 👃 <u>Enska</u> |

# Örugg meðhöndlun

Hér má finna blöð um einnar síðu samantektarblöð sem unnin eru út frá öryggisblöðunum, um mikilvægustu öryggisþætti varðandi meðhöndlun efnanna.

| ٦ | VORUR VORUR ÞJÓNUSTA             | UM OKKUR ÖRYGGISBLÖÐ             | Comdu í viðskipti                |
|---|----------------------------------|----------------------------------|----------------------------------|
|   | VÕRUHEITI                        | ÖRYGGISBLÖÐ (MSDS)               | ÖRUGG MEÐHÖNDLUN                 |
|   | Alhreinsir sótthreinsir 1L       | 👗 <u>íslenska</u> 👗 Enska        | 🍌 <u>íslenska</u> 🍌 <u>Enska</u> |
|   | Alhreinsir sótthreinsir 20 L     | لم islenska کر Enska             | لم <u>islenska</u> الجريم        |
|   | Alhreinsir sótthreinsir 5L       | 👗 <u>íslenska</u> 👗 Enska        | 👃 <u>Íslenska</u> 👃 <u>Enska</u> |
|   | Alsaff uppþv.efni f. ál 200L     | 👗 <u>Íslenska</u> 👗 Enska        | 🚴 <u>Íslenska</u> 👗 Enska        |
|   | Alsaff uppþv.efni f.ál 20L       | 👗 <u>Íslenska</u> 👗 Enska        | 🙏 <u>íslenska</u> 🙏 <u>Enska</u> |
|   | Alsaff uppþv.efni f.ál 5L        | 👗 <u>Íslenska</u> 👗 Enska        | 👗 <u>íslenska</u> 👗 <u>Enska</u> |
|   | Bactan-4, Sótthreinsiúði 20L     | 👃 <u>íslenska</u> 👃 <u>Enska</u> | 🙏 <u>íslenska</u> 👃 Enska        |
|   | Bactan-4, Sótthreinsiúði 5L      | 👃 <u>íslenska</u> 👃 <u>Enska</u> | 🙏 <u>íslenska</u> 👗 Enska        |
|   | Bactan-4,Sótthreinsiúði 720 ml   | 🙏 <u>íslenska</u> 👗 Enska        | 🙏 <u>íslenska</u> 👗 Enska        |
|   | Baðhreinsir 5L                   | 👗 <u>Íslenska</u> 👗 Enska        | 👗 <u>Íslenska</u> 👗 Enska        |
|   | Baðsápa græn fyrir húð og hár 5L | 👃 <u>íslenska</u>                | 🙏 <u>Íslenska</u>                |